1. メニューの選択

右上の「ログイン」ボタンを押して下さい。

|   | 富山県民福<br>藤殿予約システム          | 社公園                                                    |                      |              | <ul> <li>利用者IDをお持ちの</li> <li>・</li> <li>・</li> <li>メッセージ</li> <li>・</li> <li>・</li> <li>ションロージ</li> </ul> | か ログイン<br>・ ・ ログイン<br>・ ・ ・ ・ ・ ・ ・ ・ ・ ・ ・ ・ ・ ・ ・ ・ ・ ・ ・ |  |
|---|----------------------------|--------------------------------------------------------|----------------------|--------------|----------------------------------------------------------------------------------------------------|-------------------------------------------------------------|--|
| ( | 部のご利用される万へ<br>利用者登録の案内 020 | ▶<br>© 2017年1月2日<br>117年1月1日                           |                      |              |                                                                                                    |                                                             |  |
|   | C 空き照会                     | <ul> <li>・予約の申</li> <li>②</li> <li>使用目的から除す</li> </ul> | 第22<br>重<br>施設種類から探す | A<br>施設名から探す | 一覧から探す                                                                                                    |                                                             |  |
|   | 公園一覧はこちら                   |                                                        |                      | 初めての方・       | これから登録される方<br>登録事前入力                                                                                      | (スワード設定                                                     |  |

2. ログイン

利用者IDとパスワードを入力し、「ログイン」ボタンを押して下さい。ただし、既にログインしている場合、ロ グインは不要ですので"3"にお進み下さい。

| 富山県民福祉公園                                                                                                    | □ 日日日日日<br>メッセージ ■ @ · 文字サイズ変更 |
|----------------------------------------------------------------------------------------------------|--------------------------------|
| ログイン<br>利用者IDとバスワードを入力して「ログイン」ボタンを押してください。                                                                                                    |                                |
| ▲ 利用者ID 99990001 ペパスワード ••••••• ◆                                                                                                    | パスワード設定がお済みでない方<br>✔パスワード設定    |
| ロマウスで入力<br>のご利用にあたって<br>国山県民福祉公園施設予約システムを利用して、インターネットから予約や指導の申込を利用者登録が必要です。                                                                                                    | 1000場合<br>すうには                 |
| <ol> <li>ごちらから利用者情報事前入力を行ってください。</li> <li>ご利用になる公園の窓口にて、利用者登録を行ってください。</li> <li>利用者登録先了後は、園園左上の「パスワードの設定」のボタンを押して、<br/>パスワードを設定してください。</li> <li>利用者登録とパスワードの設定がお酒の方は、本画面にてログイン操作を行ってください。</li> </ol> | ログイ                            |
| ンした後に、予約や指導の申込か行えるようになります。<br>各級作方法は「利用者の手引き」をご発用ください。<br>● メニュー                                                                                                    | <前に戻る ● ログイン                   |

3. サービスの選択

「抽選申込の確認・取消」ボタンを押して下さい。

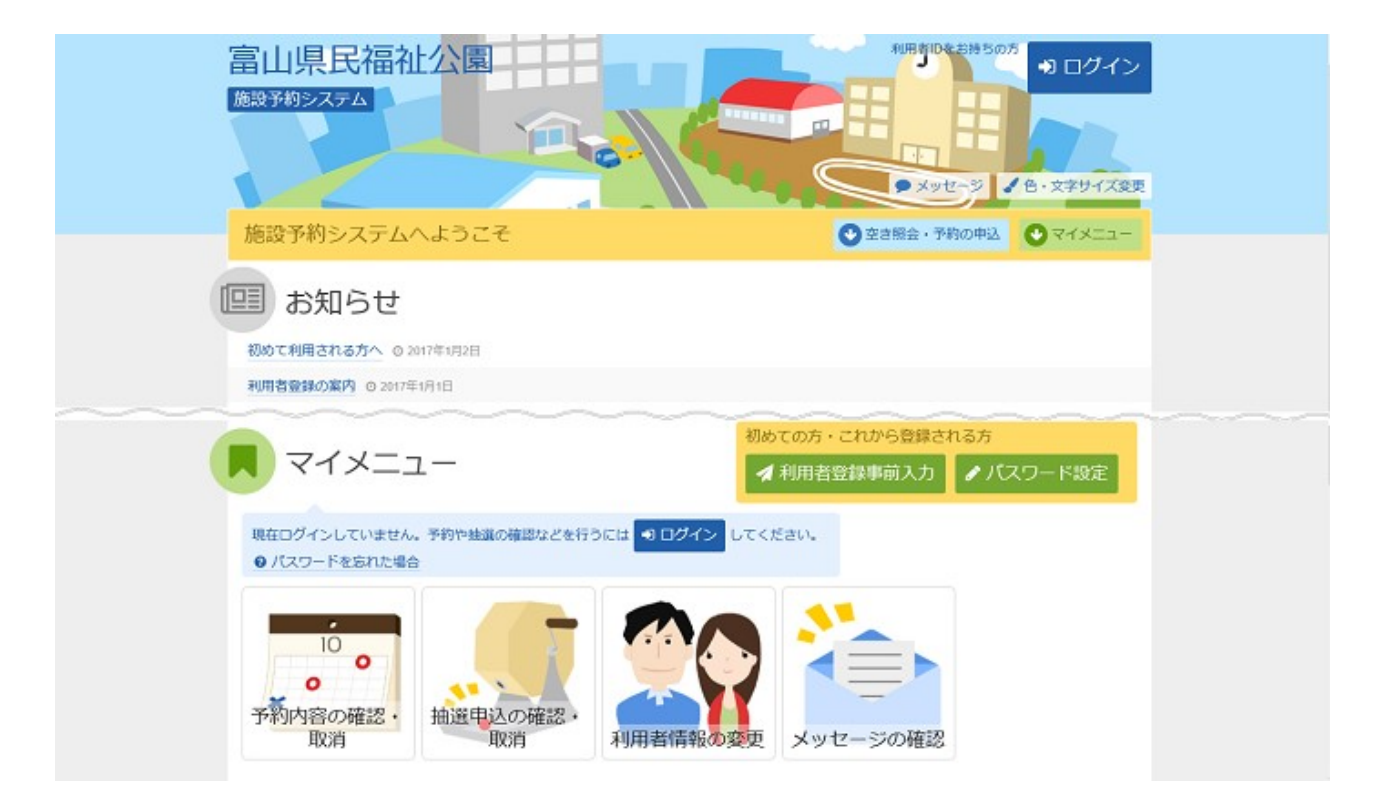

## 4. 抽選申込の確認・取消

抽選申込の一覧が表示されます。抽選結果をご確認の上、詳細を確認する場合は「詳細」ボタンを押し て下さい。